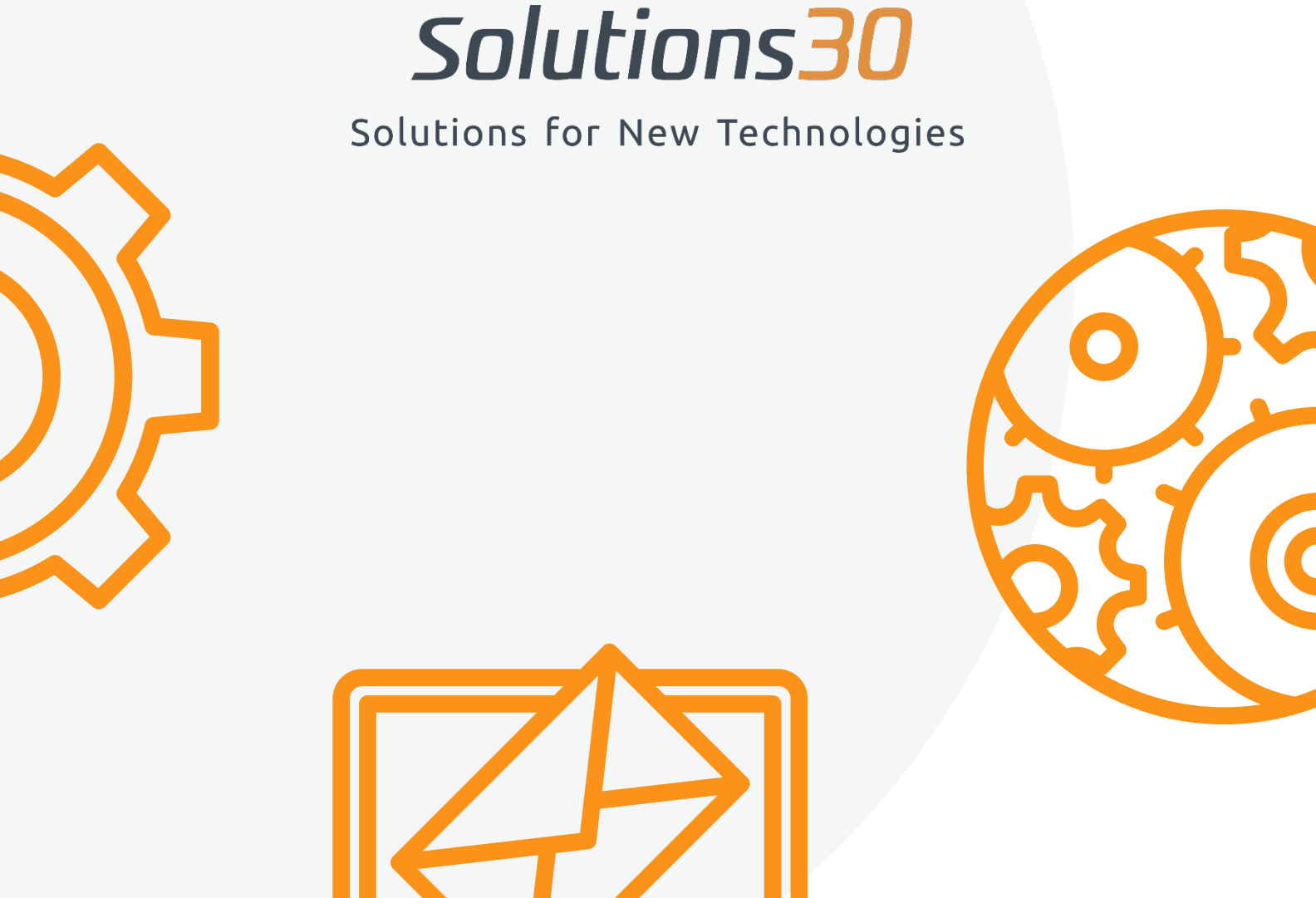

# Konfigurowanie skrzynki pocztowej Outlook

#### I. Wyszukaj Panel Sterowania i go otwórz

| <b>_</b> | <b>Wszystko</b> Aplikacje Dokumenty Internet                      | Więcej <del>▼</del>                                    |
|----------|-------------------------------------------------------------------|--------------------------------------------------------|
|          | Najlepszy wynik                                                   |                                                        |
|          | Panel sterowania<br>Aplikacja                                     |                                                        |
| ~        | Szukaj w zasobach służbowych i w sieci Web                        | Panel sterowania                                       |
| Tear     | Panel sterowania - Zobacz wyniki z zasobów służbowych i sieci Web | Aplikacja                                              |
| Fi       |                                                                   | ☐ Otwórz                                               |
|          |                                                                   | Recent                                                 |
| Przegląc |                                                                   | <ul> <li>System</li> <li>Programy i funkcje</li> </ul> |
| A        |                                                                   | 🐨 Urządzenia i drukarki                                |
|          |                                                                   |                                                        |
| and and  | ho  panel sterowania                                              |                                                        |
| -        | ନ 📑 🤤 🚺 🛃 🜌 🚿                                                     |                                                        |

II. Upewnij się, że "WIDOK WEDŁUG:" ma wybraną opcję "KATEGORIA"

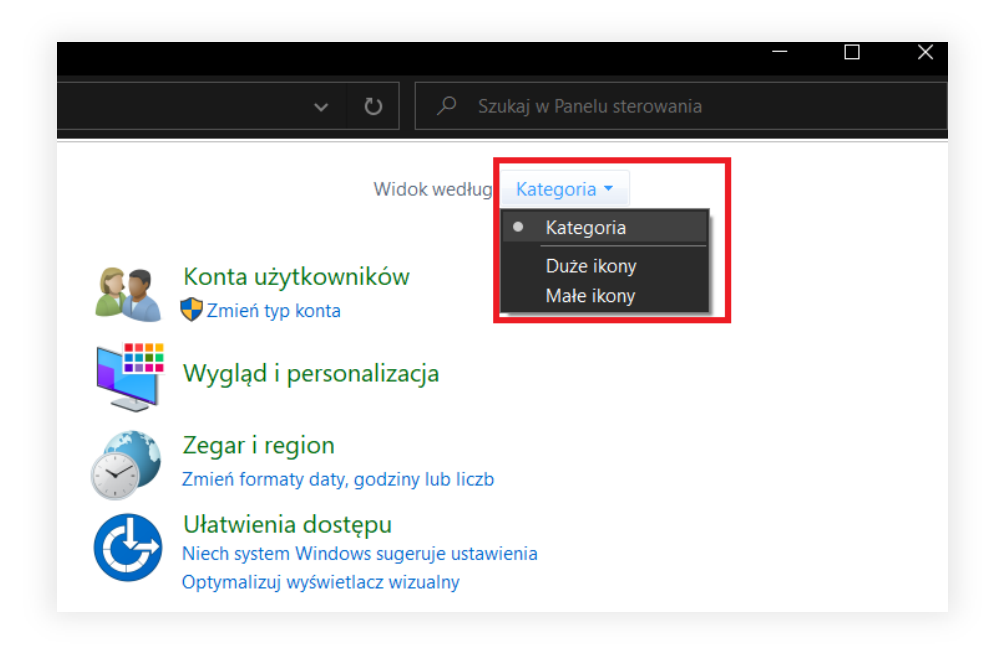

III. Następnie otwórz zakładkę "KONTA UŻYTKOWNIKÓW"

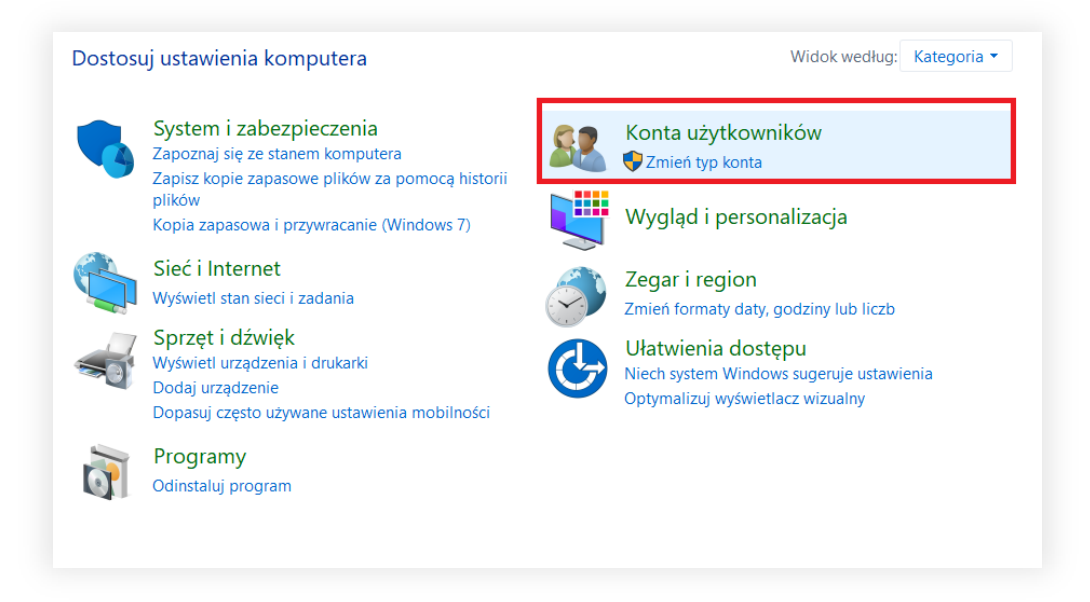

IV. Następnie otwórz zakładkę "MAIL (Microsoft Outlook 2016)"

| 87 | Konta uzytkownikow<br>Szmień typ konta   🗣 Usuń konta użytkowników                                     |
|----|----------------------------------------------------------------------------------------------------|
|    | Menedżer poświadczeń<br>Zarządzaj poświadczeniami sieci Web 🕴 Zarządzaj poświadczeniami systemu Window |
|    | Mail (Microsoft Outlook 2016)                                                                          |
|    |                                                                                                    |

V. W nowo otwartym oknie wybierz opcję "Pokaż Profile"

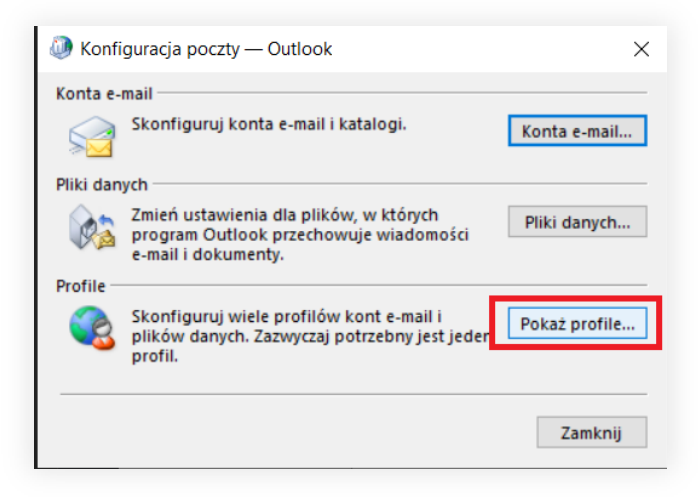

VI. W nowym oknie wybierz opcję "Dodaj"

| Ø Poczta                                                         | ×        |
|------------------------------------------------------------------|----------|
| Ogólne                                                           |          |
| Nastepujace profile sa zainstalowane na tym komputerze:          |          |
|                                                                  |          |
| Outlook                                                          | ^        |
|                                                                  |          |
|                                                                  | ~        |
|                                                                  |          |
| Dodaj Usuń Właściwości Kopiuj                                    |          |
| Podczas uruchamiania programu Microsoft Outlook użyj tego profil | lu:      |
| O Monituj o profil, który ma być używany                         |          |
| Zawsze używaj tego profilu                                       | _        |
| Outlook                                                          | ~        |
|                                                                  | Zastosui |
|                                                                  | Lastosaj |

VII. Nadaj profilowi nazwę "Solutions30" i kliknij OK

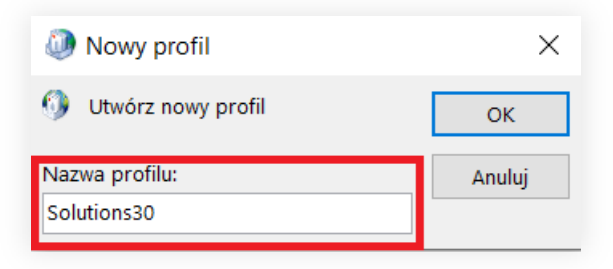

VIII. Zaznacz "Ręczna konfiguracja lub obsługa dodatkowych typów serwerów"

| Konto e-mail        |                                                   |  |
|---------------------|---------------------------------------------------|--|
| Imię i nazwisko:    | Norbert Kużawski                                  |  |
|                     | Przykład: Aneta Duda                              |  |
| Adres e-mail:       | norbert.kuzawski@solutions30.pl                   |  |
|                     | Przykład: aneta@contoso.com                       |  |
| Hador               |                                                   |  |
| Whicz nonownie has  |                                                   |  |
| wpisz ponownie nas  | Whicz hash nodane przez ucłudodawce internetowego |  |
|                     |                                                   |  |
| Ręczna konfiguracja | a lub obsługa dodatkowych typów serwerów          |  |
|                     |                                                   |  |
|                     |                                                   |  |
|                     |                                                   |  |
|                     |                                                   |  |

#### IX. Wpisz swój adres mail w okienko i kliknij dalej

|                                                                           |                                                                                                    | · · · · · · · · · · · · · · · · · · · |
|---------------------------------------------------------------------------|----------------------------------------------------------------------------------------------------|---------------------------------------|
| /bierz typ konta                                                          |                                                                                                    | 7                                     |
|                                                                           |                                                                                                    |                                       |
| Microsoft 365                                                             |                                                                                                    |                                       |
| Automatyczna kon                                                          | figuracja dla kont Microsoft 365                                                                                            |                                       |
| Adres e-mail:                                                             | norbert.kuzawski@solutions30.com                                                                                            |                                       |
|                                                                           | Przykład: aneta@contoso.com                                                                                                 |                                       |
|                                                                           |                                                                                                    |                                       |
|                                                                           |                                                                                                    |                                       |
|                                                                           |                                                                                                    |                                       |
| Zaawansowana ko                                                           | nfiguracja dla kont e-mail POP lub IMAP                                                                                     |                                       |
| Zaawansowana ko                                                           | nfiguracja dla kont e-mail POP lub IMAP<br>Sync                                                                             |                                       |
| Zaawansowana ko<br>Caawansowana ko<br>Exchange ActiveS<br>Zaawansowana ko | nfiguracja dla kont e-mail POP lub IMAP<br>Sync<br>nfiguracja usług korzystających z protokołu Exchange ActiveSync          |                                       |
| Zaawansowana ko<br>Zaawansowana ko<br>Zaawansowana ko                     | nfiguracja dla kont e-mail POP lub IMAP<br><b>Sync</b><br>nfiguracja usług korzystających z protokołu Exchange ActiveSync   |                                       |
| Zaawansowana ko<br>C <b>Exchange ActiveS</b><br>Zaawansowana ko           | nfiguracja dla kont e-mail POP lub IMAP<br><b>Sync</b><br>nfiguracja usług korzystających z protokołu Exchange ActiveSync   |                                       |
| PPP lub IMAP<br>Zaawansowana ko<br>O Exchange ActiveS<br>Zaawansowana ko  | nfiguracja dla kont e-mail POP lub IMAP<br><b>šync</b><br>nfiguracja usług korzystających z protokołu Exchange ActiveSync   |                                       |
| PPP lub IMAP<br>Zaawansowana ko<br>C Exchange ActiveS<br>Zaawansowana ko  | nfiguracja dla kont e-mail POP lub IMAP<br><b>šync</b><br>nfiguracja usług korzystających z protokołu Exchange ActiveSync   |                                       |
| PPP lub IMAP<br>Zaawansowana ko<br>C Exchange ActiveS<br>Zaawansowana ko  | vnfiguracja dla kont e-mail POP lub IMAP<br><b>šync</b><br>vnfiguracja usług korzystających z protokołu Exchange ActiveSync |                                       |
| PPP lub IMAP<br>Zaawansowana ko<br>○ Exchange ActiveS<br>Zaawansowana ko  | vnfiguracja dla kont e-mail POP lub IMAP<br><b>šync</b><br>vnfiguracja usług korzystających z protokołu Exchange ActiveSync |                                       |
| PPP lub IMAP<br>Zaawansowana ko<br>○ Exchange ActiveS<br>Zaawansowana ko  | infiguracja dla kont e-mail POP lub IMAP<br><b>sync</b><br>infiguracja usług korzystających z protokołu Exchange ActiveSync |                                       |
| PPP lub IMAP<br>Zaawansowana ko<br>○ Exchange ActiveS<br>Zaawansowana ko  | nfiguracja dla kont e-mail POP lub IMAP<br>S <b>ync</b><br>nfiguracja usług korzystających z protokołu Exchange ActiveSync  |                                       |

- X. Kiedy pojawi się okno logowania wpisz hasło i kliknij ok a następnie zakończ
- **XI.** Wybierz nowy profil z listy aby ustawić go jako domyślny

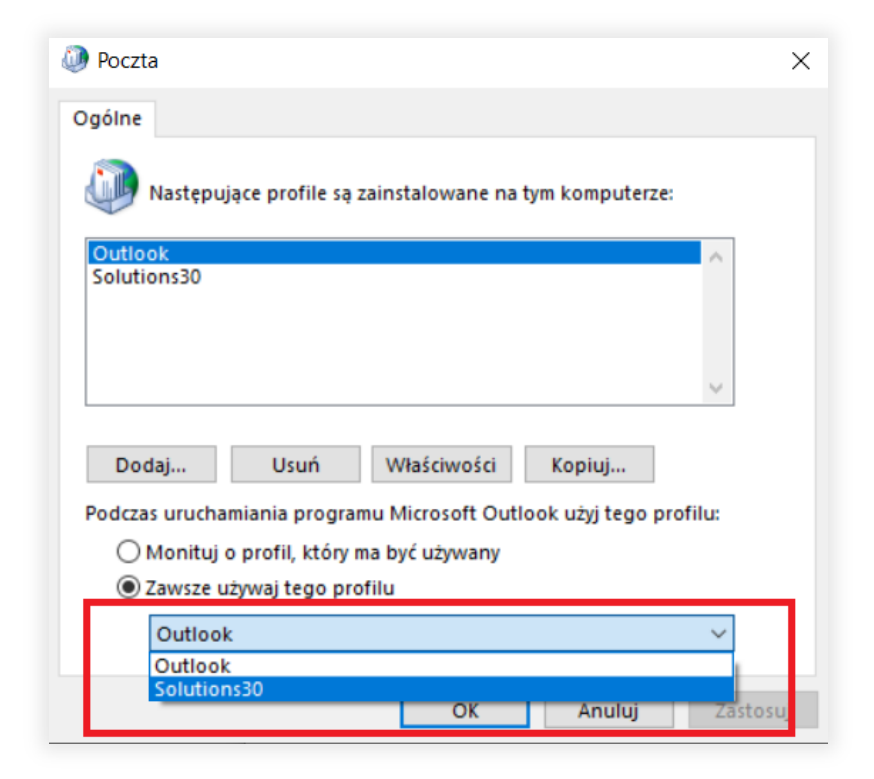

- **XII.** Dodaj wcześniej wyeksportowany profil z pliku PST klikając na niego dwukrotnie.
- XIII. Aby skonfigurować aplikację Outlook na telefonie musisz pobrać ze Sklepu Play aplikację Outlook, a następnie zalogować się tymi samymi danymi które zostały użyta w wersji na komputer.

## Solutions30

### Problem z komputerem?

Skontaktuj się z nami **sd.pl@solutions30.com** lub zadzwoń pod numer +48 257 948 500 wew. 15 (Pomoc telefoniczna dostępna od 8:30 do 18:30)